## オクレンジャー管理画面 ブックマーク登録方法

## ブックマーク登録したログイン画面を開くと、パスワードの入力のみでログインできます。 ブックマークを開くと別のIDが表示される場合は、 ログアウトし、ご自身のIDで再度ブックマーク登録を行ってください。

1. オクレンジャー管理画面にログイン後、画面右上の「MENU」アイコンを押してください。

| 💉 メッセージを作る   | 📑 メッセージを確認する | よ ユーザー管理  | ユケジュール<br>111 掲示板・フォーム | 🚘 アルコールチェック 🏠 設定 | (学)オクレンジャー学園<br>管理<br>MENU |
|--------------|--------------|-----------|------------------------|------------------|----------------------------|
| 送信済みメッセージ    |              |           |                        | タイトル、本文          | 詳細検索                       |
| メッセージ(送信済み・) | 削除済み)        | 予約中のメッセージ |                        | 下書き              | MENU                       |

2. 「ブックマーク」を押してください。

| 💉 メッセージを作る | 📄 メッセージを確認する | 📥 ユーザー管理  | 111 スケジュール<br>111 掲示板・フォーム | 📻 アルコールチェック 🄅 設定 | (学)オ  | クレンジャー学園 |
|------------|--------------|-----------|----------------------------|------------------|-------|----------|
|            |              |           |                            |                  |       | 日 お知らせ   |
| 送信済みメッセージ  |              |           |                            | タイトル、本文          | Q、検索  | ▼ ブックマーク |
| メッセージ(送信   | 済み・削除済み)     | 予約中のメッセージ |                            | き書イ              | テンプレー |          |
| 期間 3ヶ月以内   |              |           |                            |                  |       |          |

**3.** パスワード以外のログイン情報が入力されたログイン画面が表示されます。 この画面をブックマーク登録してください。

【ツリー型団体】

| 管理画面ログイン                                               | 管理画面 ログイン<br>IDとバスワードを入力してください                  |
|--------------------------------------------------------|-------------------------------------------------|
| 団体ID test   アカウント名 123456789123   ノスフード -   アカウント情報を保持 | I D 123456879123   パスワード    ログイン                |
| ブックマ<br>[Edge]<br>-<br>2                               | マーク登録は、「☆」のアイコンから行っていただけます。<br>- ◎ ×<br>ē … • • |
| [Google Chrome] [Fire                                  | - Ō ×                                           |
| ☆ ♡ ⊻ © 1 =                                            | ☆ ☆ ≗ :                                         |

お問い合わせ 株式会社パスカル オクレンジャーヘルプデスク TEL:0267-66-1383(受付時間:平日9時~17時)